# Kurzanleitung zum Einrichten von eMailkonten für Windows Mail

Um sicher und bequem Nachrichten mit Windows Mail zu verwalten, muss der E-Mail Client passend zu unseren E-Mail Einstellungen konfiguriert sein. Die folgende Anleitung zeigt Ihnen, wie Sie das Programm entsprechend konfigurieren.

#### Voraussetzung:

Um Ihre E-Mails mit Windows Mail zu verwalten, benötigen Sie einen IBM-kompatiblen PC mit Modem sowie eine bestehende Internetverbindung.

### Aufrufen des E-Mail Clients:

Öffnen Sie das Windows Mail bitte durch einen Klick auf "Start > Programme > Windows Mail ".

# Schritt 1:

Erstellen eines E-Mail Kontos

Klicken Sie auf den Menüpunkt "Extras" und wählen anschließend den Punkt "Konten" aus.

| Extra | as Nachricht ?                       |                 |
|-------|--------------------------------------|-----------------|
|       | Senden und empfangen                 | ۱.              |
|       | Alles synchronisieren                |                 |
|       | Windows-Kontakte                     | Strg+Umschalt+C |
|       | Absender zu den Kontakten hinzufügen |                 |
|       | Windows-Kalender                     | Strg+Umschalt+L |
|       | Nachrichtenregeln                    | •               |
|       | Konten                               |                 |
|       | Junk-E-Mail-Optionen                 |                 |
|       | Optionen                             |                 |

### Schritt 2:

Ein Konto hinzufügen

Wählen Sie nun den Punkt "Hinzufügen" und klicken Sie auf "Weiter".

|                                                                                                    | in francis                             |
|----------------------------------------------------------------------------------------------------|----------------------------------------|
| Richten Sie neue Konten oder Abonnements über "H<br>Um eines zu ändern, exportieren oder entfernen, wäh | inzurugen ein.<br>Ien Sie es erst aus. |
| Verzeichnisdienst                                                                                       |                                        |
|                                                                                                    | Hinzufügen                             |
|                                                                                                    | Entfernen                              |
|                                                                                                    | Eigenschaften                          |
|                                                                                                    | Als Standard                           |
|                                                                                                    | Importieren                            |
|                                                                                                    | Exportieren                            |
|                                                                                                    |                                        |
|                                                                                                    | Keihenfolge                            |
|                                                                                                    |                                        |
|                                                                                                    | Schließen                              |

### Schritt 3:

Kontotyp auswählen

Im folgenden Fenster wählen Sie den Kontotyp "E-Mail-Konto" aus und klicken auf "Weiter".

| 6         |                                                               | X |
|-----------|---------------------------------------------------------------|---|
| Konto     | otyp auswählen<br>:hen Kontotyp möchten Sie hinzufügen?       |   |
|           | E-Mail-Konto<br>Newsgroupkonto<br>Verzeichnisdienst           |   |
| <u>We</u> | elche Informationen benötige ich, um mein Konto einzurichten? |   |
|           | Weiter Abbrechen                                              |   |

#### Schritt 4:

Anzeigename eintragen

Im folgenden Fenster tragen Sie Ihren Namen in das Textfeld ein und bestätigen die Eingabe mit einem Klick auf "Weiter".

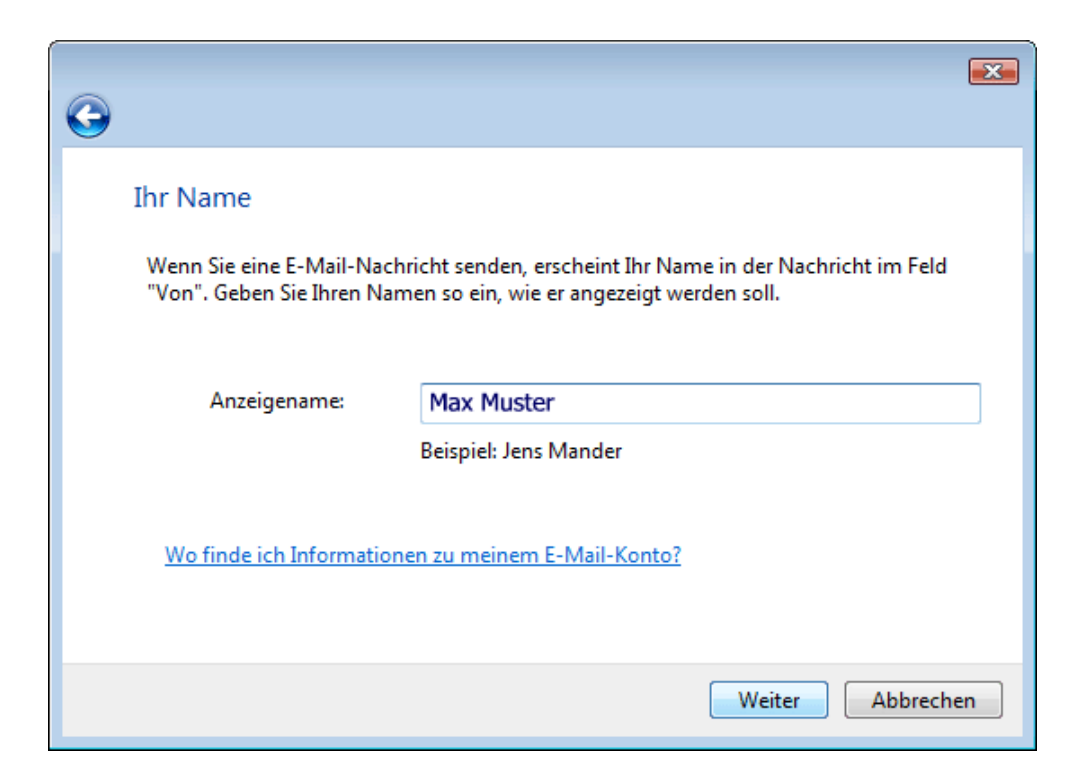

# Schritt 5:

E-Mail Adresse eintragen

Anschließend geben Sie Ihre E-Mail-Adresse ein und bestätigen die Eingabe mit einem Klick auf "Weiter".

| <b>G</b>                    |                                                      | <b>×</b> |
|-----------------------------|------------------------------------------------------|----------|
| Internetmailadresse         |                                                      |          |
| An Sie gerichtete E-Mail-Na | ichrichten werden an Ihre E-Mail-Adresse geleitet.   |          |
|                             |                                                      |          |
| E-Mail-Adresse:             | max.muster@domain.de<br>Beispiel: iemand@example.com |          |
|                             |                                                      |          |
| Wo finde ich Informatione   | n zu meinem E-Mail-Konto?                            |          |
|                             |                                                      |          |
|                             | Weiter Abbrecht                                      | en       |

### Schritt 6:

E-Mail Server eintragen

Wählen Sie bei "Typ des Posteingangsservers" "POP3" aus. In die Textfelder "Posteingansserver (POP3 oder IMAP)" und "Name des Postausgangsservers (SMTP)" tragen Sie jeweils "pop3.fmail-server.com ein. Abschließend aktivieren Sie die Option "Ausgangsserver erfordert Authentifizierung" und klicken auf "Weiter".

|                                               | × |
|-----------------------------------------------|---|
|                                               |   |
| E-Mail-Server einrichten                      |   |
| Typ des Posteingangsservers:                  |   |
| POP3                                          |   |
| Posteingangsserver (POP3 oder IMAP):          |   |
| pop3.fmail-server.com                         |   |
| Name des Postausgangsservers (SMTP):          |   |
| smtp.fmail-server.com                         |   |
| Ausgangsserver erfordert Authentifizierung    |   |
| Wo finde ich Informationen zum E-Mail-Server? |   |
|                                               |   |
| Weiter                                        |   |

### Anmeldung fMail-Server:

| Benutzerinformationen |                                                                                                    |
|-----------------------|----------------------------------------------------------------------------------------------------|
| Ihr Name:             | Ihr Name                                                                                                    |
| E-Mail Adresse:       | Ihre E-Mail Adresse                                                                                                    |
| Serverinformationen   |                                                                                                    |
| Kontotyp POP3:        | <b>pop3.fmail-server.com</b> (Server für eingehende E-Mails)<br><b>smtp.fmail-server.com</b> (Server für ausgehende E-Mails) |
| Anmeldeinformationen  |                                                                                                    |
| Benutzername:         | Ihre E-Mail Adresse. Beispiel: max.muster@domain.de                                                                          |
| Kennwort:             | Ihr Passwort                                                                                                    |

POP3/IMAP4: pop3.fmail-server.com (Ports: 110/143 fuer normal und TLS, Ports: 995 POP3 und 993 IMAP4 fuer SSL) SMTP: smtp.fmail-server.com (Port: 587 fuer normal, SSL und TLS)

Nachdem Sie Ihre Zugangsdaten eingetragen haben, klicken Sie bitte auf

#### "Weitere Einstellungen".

### Schritt 7:

Server erfordert Authentifizierung

Wechseln Sie auf den Karteireiter "Postausgangsserver" und aktivieren Sie die Option "Der Postausgangsserver (SMTP) erfordert Authentifizierung".

| 0                                             |                                                                |
|-----------------------------------------------|----------------------------------------------------------------|
|                                               |                                                                |
| Internetmailanmeldung                         | J                                                              |
| Geben Sie den Kontonamen v<br>erhalten haben. | und das Kennwort ein, die Sie von Ihrem Internetdienstanbieter |
| E-Mail-Benutzername:                          | max.muster@domain.de                                           |
|                                               |                                                                |
| Kennwort:                                     | ••••••                                                         |
|                                               | Kennwort speichern                                             |
|                                               |                                                                |
|                                               |                                                                |
|                                               |                                                                |
|                                               | Weiter Abbrechen                                               |

#### Schritt 8:

Fertig stellen

Die Einrichtung ist nun abgeschlossen. Wenn Sie Ihre E-Mails erst zu einem späteren Zeitpunkt herunterladen möchten, können Sie einen Haken bei "E-Mails jetzt nicht herunterladen" setzen. Klicken Sie auf "Fertig stellen" um die Daten zu speichern und das Fenster zu schließen.

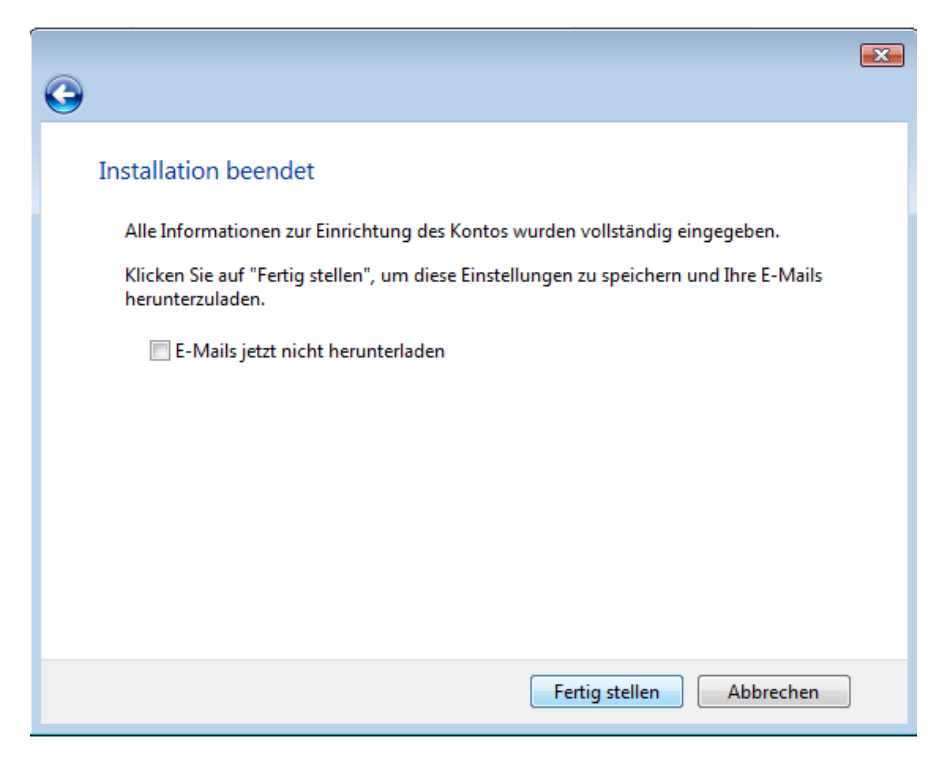

### Schritt 9:

Öffnen des eingerichteten Kontos

Um auch in Zukunft sicher E-Mails verschicken zu können, stellen Sie jetzt bitte den E-Mail Versand auf Port 587 um.

Öffnen Sie hierzu die Eigenschaften des E-Mail-Kontos, indem Sie auf "Extras" klicken und in dem Menü "Konten" auswählen. Markieren Sie in dem neuen Fenster das entsprechende Konto und klicken Sie auf

"Eigenschaften".

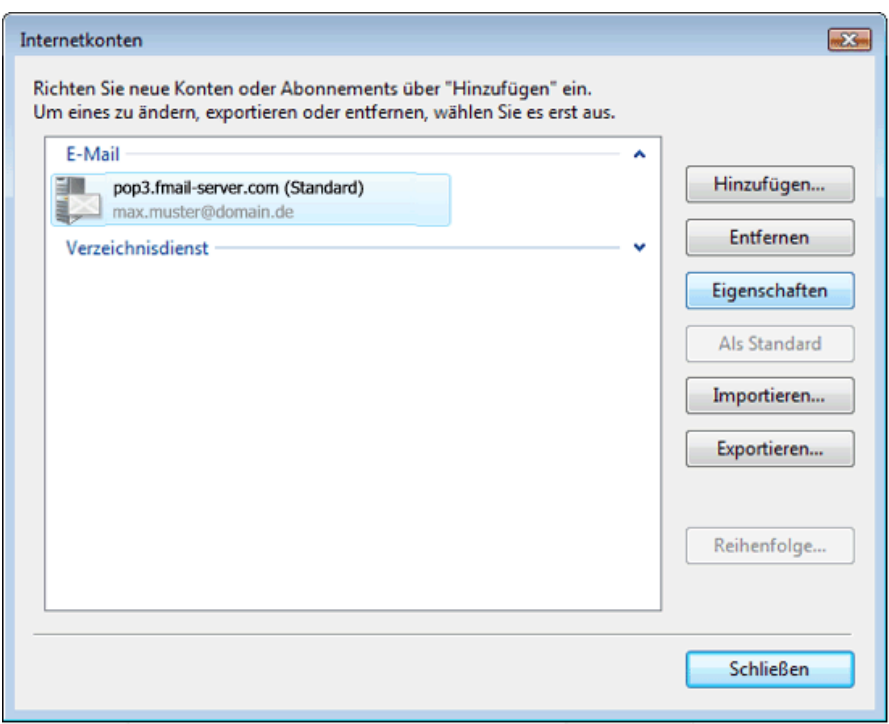

### Schritt 10.1:

Postausgangsserver einrichten (POP3)

Wählen Sie den Karteireiter "Erweitert" aus und ändern Sie unter "Postausgang (SMTP)"den Port von 25 auf 587. Klicken Sie auf "Übernehmen" und anschließend auf "Ok", um die

Änderungen zu speichern.

| 🐌 Eigenschaften 💽                                           |
|-------------------------------------------------------------|
| Allgemein Server Verbindung Sicherheit Erweitert IMAP       |
| Serverportnummern                                           |
| Postausgang (SM <u>T</u> P): 587 <u>S</u> tandard verwenden |
| Dieser Server erfordert eine sichere Verbindung (SSL)       |
| Posteingang (POP3): 110                                     |
| Dieser Server erfordert eine sichere Verbindung (SSL)       |
| Servertimeout                                               |
| Kurz 🖳 Lang 1 Minute                                        |
| Senden                                                      |
| Machrichten aufteilen, die größer sind als                  |
|                                                             |
|                                                             |
|                                                             |
|                                                             |
|                                                             |
|                                                             |
| OK Abbrechen Ubernehmen                                     |

### Schritt 10.2:

Postausgangsserver einrichten (IMAP4)

Wählen Sie den Karteireiter "Erweitert" aus und ändern Sie unter "Postausgang (SMTP)"den Port von 25 auf 587. Klicken Sie auf "Übernehmen" und anschließend auf "Ok", um die Änderungen zu speichern.

| 🐌 Eigenschaften von mx.freenet.de (1)                 |
|-------------------------------------------------------|
| Allgemein Server Verbindung Sicherheit Erweitert IMAP |
| Serverportnummern                                     |
| Postausgang (SMIP): 587 Standard verwenden            |
| Dieser Server erfordert eine sichere Verbindung (SSL) |
| Posteingang (IMAP): 143                               |
| Dieser Server erfordert eine sichere Verbindung (SSL) |
| Servertimeout                                         |
| Kurz — Lang 1 Minute                                  |
| Senden                                                |
| Machrichten aufteilen, die größer sind als            |
|                                                       |
|                                                       |
|                                                       |
|                                                       |
|                                                       |
| OK Abbrechen Obernehmen                               |

Bestätigen Sie bitte Ihre Angaben mit einem Klick auf "OK".